## ADD CLGA WEBSITE ICON TO HOME PAGE ON DROID PHONE

## You can add a website icon to your Droid Home Screen for quick access

1. Open the Chrome app on your Samsung (Droid phone) and navigate to the CLGA website

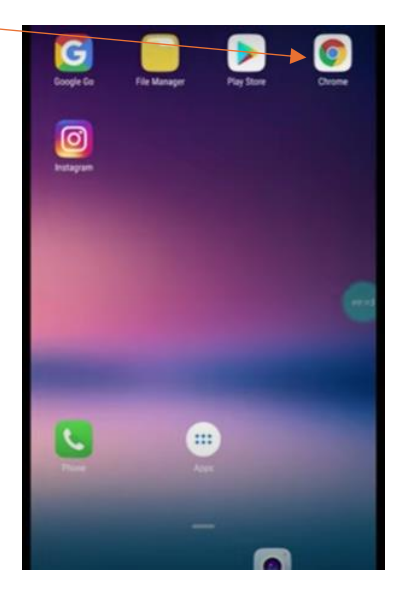

2. Once the website loads open Chrome's Settings menu by tapping the three vertical dots found in the top right corner

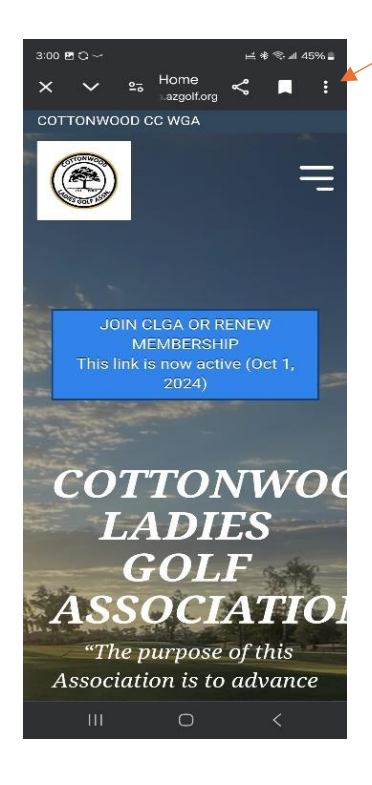

3. Select the "Add to Home screen" option

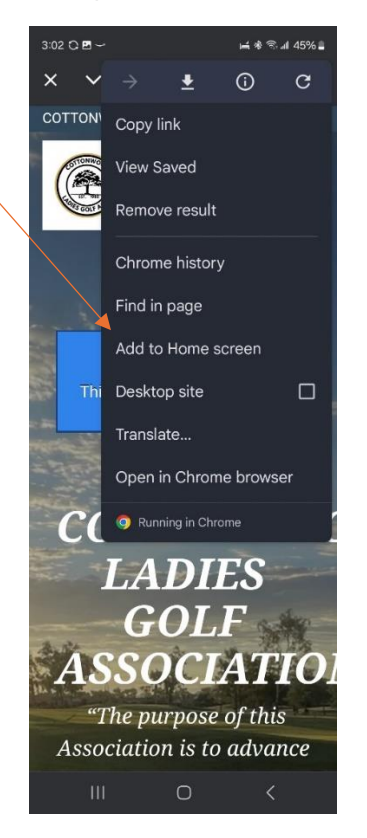

4. Select the icon option (CLGA 1x1) in the shaded box, Click Add

| 3            | :05 ~                                                           | 0                                                                                                    |      |       |    | Щ.<br>Ж | জি 📶 4 | 5% 🚔 |   |
|--------------|-----------------------------------------------------------------|----------------------------------------------------------------------------------------------------|------|-------|----|---------|--------|------|---|
| >            |                                                                 |                                                                                                    |      |       |    | <       | H      |      |   |
| C            |                                                                 |                                                                                                    |      |       |    |         |        |      |   |
|              | Contraction of the second                                       | TONILLO DE LA COLUMNICA DE LA COLUMNICA DE LA COLUMICA DE LA COLUMICA DE LA COLUMICA DE LA COLUMICA DE LA COLUMICA DE LA COLUMICA DE LA COLUMICA DE LA COLUMICA DE LA COLUMICA |      |       |    |         | :      |      |   |
|              |                                                                 |                                                                                                    |      |       |    |         |        |      |   |
| $\backslash$ |                                                                 |                                                                                                    |      |       |    |         |        |      | / |
|              |                                                                 |                                                                                                    |      |       |    |         |        |      | / |
| in the       |                                                                 |                                                                                                    |      |       |    |         |        |      |   |
|              |                                                                 |                                                                                                    |      |       |    |         |        | -7   |   |
| 9            |                                                                 |                                                                                                    |      |       |    |         |        |      |   |
|              | Ad                                                              | ld to h                                                                                                    | lome | scree | n? |         |        |      |   |
|              | Touch and hold an icon or tap Add to add it to the Home screen. |                                                                                                    |      |       |    |         |        |      |   |
| 1            |                                                                 |                                                                                                    |      |       |    |         |        |      |   |
|              |                                                                 |                                                                                                    |      | A     |    |         |        | 1    |   |
|              |                                                                 |                                                                                                    |      | CLGA  |    |         |        |      |   |
| ŝ.           |                                                                 |                                                                                                    |      | 1 x 1 |    |         |        |      |   |
|              |                                                                 |                                                                                                    |      |       |    | -       |        |      |   |
|              |                                                                 | Car                                                                                                    | ncel |       |    | Add     |        |      |   |
|              |                                                                 |                                                                                                    |      | 0     |    |         | <      |      |   |

## **VOILA DONE!**